## Οδηγίες για ρύθμιση Κοινόχρηστου e-mail λογαριασμού (Shared mailbox) στο Microsoft Outlook 2007

Τελευταία Ενημέρωση 05/10/2018

#### <u>Εισαγωγή</u>

Ως κοινόχρηστο γραμματοκιβώτιο (shared mailbox) ορίζεται το γραμματοκιβώτιο/email που μπορούν να χρησιμοποιούν ταυτόχρονα πολλοί χρήστες. Τα γραμματοκιβώτια αυτού του είδους δεν έχουν ξεχωριστό username/password, αλλά είναι προσβάσιμα μέσα από τους προσωπικούς λογαριασμούς των επιμέρους χρηστών. Αν πχ ο διαχειριστής έχει ορίσει οι χρήστες teststudent8@uniwa.gr & teststudent10@uniwa.gr να έχουν πρόσβαση στο γραμματοκιβώτιο testsharedmailbox@uniwa.gr, τότε οι χρήστες αυτοί συνδεόμενοι με τα προσωπικά τους στοιχεία πρόσβασης στην υπηρεσία email θα έχουν πρόσβαση τόσο στο προσωπικό τους γραμματοκιβώτιο όσο και στο κοινόχρηστο.

## Οδηγίες ρύθμισης Κοινόχρηστου email λογαριασμού (Shared mailbox)

**ΠΡΟΣΟΧΗ:** Αν ο αυτόματος μηχανισμός ρύθμισης του Outlook αποτυγχάνει (πχ στο βήμα 7 καταχωρείτε σωστά το password σας αλλά εξακολουθεί να μην το δέχεται) θα πρέπει να εγκαταστήσετε τα παρακάτω Updates του Outlook 2007 και στην συνέχεια να δοκιμάσετε ξανά:

- 1. Service Pack 3 http://www.microsoft.com/en-us/download/details.aspx?id=27838
- 2. Sign-on assistant http://www.microsoft.com/en-us/download/details.aspx?id=28177
- 3. Hotfix

#### office-kb2596993-fullfile-x86-glb.zip

 Για να δημιουργήσετε έναν νέο Κοινόχρηστο λογαριασμό ηλεκτρονικής αλληλογραφίας (e-mail) στο Microsoft Outlook 2007, αρχικά κλείνετε το Outlook αν το έχετε ήδη ανοιχτό. Στην συνέχεια πηγαίνετε στο Control Panel των windows και επιλέγετε το "Mail (32bit)". Last

update: 2018/10/05 instructions\_for\_outlook2007\_sharedmailbox https://wiki.noc.uniwa.gr/doku.php?id=instructions\_for\_outlook2007\_sharedmailbox 09:52

| 9                           | All Control Panel Items                                   | _ <b>—</b> ×               |  |  |
|-----------------------------|-----------------------------------------------------------|----------------------------|--|--|
| 🔄 🎯 👻 🛧 📴 🕨 Control Par     | nel 🔸 All Control Panel Items                             | ✓ ♂ Search Control Panel   |  |  |
| Adjust your computer's sett | ings                                                      | View by: Small icons 🔻     |  |  |
| 🏲 Action Center             | Add features to Windows 8.1                               | n Administrative Tools     |  |  |
| 🛃 AutoPlay                  | Real BitLocker Drive Encryption                           | 💶 Color Management         |  |  |
| Credential Manager          | 🧧 Credential Manager 💮 Date and Time 🗾 📝 Default Programs |                            |  |  |
| 🚔 Device Manager            | a Devices and Printers                                    | 🖳 Display                  |  |  |
| Ease of Access Center       | 🎇 Family Safety                                           | 🍓 File History             |  |  |
| 🖌 Flash Player (32-bit)     | Folder Options                                            | Fonts                      |  |  |
| 🔣 HomeGroup                 | 🔒 Indexing Options                                        | 🔂 Internet Options         |  |  |
| 📖 Keyboard                  | 📌 Language                                                | 🖾 Location Settings        |  |  |
| Mail (32-bit)               | Mouse                                                     | Network and Sharing Center |  |  |
| 📟 Notification Area Icons   | Personalization                                           | 📰 Phone and Modem          |  |  |
| Power Options               | Programs and Features                                     | necovery                   |  |  |
| 🔗 Region                    | 🐻 RemoteApp and Desktop Connections                       | 🖌 Sound                    |  |  |
| Speech Recognition          | Storage Spaces                                            | 🔞 Sync Center              |  |  |
| 🕎 System                    | Taskbar and Navigation                                    | Troubleshooting            |  |  |
| 🍇 User Accounts             | 🖶 Windows Defender                                        | P Windows Firewall         |  |  |
| 🐼 Windows Update            | 📑 Work Folders                                            | 🕘 Αλληλογραφία             |  |  |

2. Στο επόμενο παράθυρο, επιλέγετε το "E-mail Accounts".

| E-mail Ac  | counts                                                                                      |                 |
|------------|---------------------------------------------------------------------------------------------|-----------------|
|            | Setup e-mail accounts and directories.                                                      | E-mail Accounts |
| Data File  | S                                                                                           |                 |
| <b>1</b>   | Change settings for the files Outlook uses to<br>store e-mail messages and documents.       | Data Files      |
| Profiles - |                                                                                             |                 |
|            | Setup multiple profiles of e-mail accounts and<br>data files. Typically, you only need one. | Show Profiles   |
|            |                                                                                             | Close           |

3. Στο επόμενο παράθυρο, απο την καρτέλα "E-mail" επιλέγετε το "New".

| -mail | Data Files | RSS Feeds | SharePoint Lists | Internet Calendars | Published Calendars | Address Books |
|-------|------------|-----------|------------------|--------------------|---------------------|---------------|
| 🧝 Ne  | ew 🛠 R     | epair     | Change 🕑 S       | 5et as Default 🗙 R | emove 🕈 🖶           |               |
| Name  |            |           |                  | Туре               |                     |               |
|       |            |           |                  |                    |                     |               |
|       |            |           |                  |                    |                     |               |

4. Στο επόμενο παράθυρο, συμπληρώνετε τα στοιχεία του Κοινόχρηστου email λογαριασμού σας(όνομα & Διεύθυνση) **ΧΩΡΙΣ** να καταχωρήσετε κάποιο password και πατάτε "Επόμενο".

| 0                                                        | Add New E-mail Account                                                                                                   | ×      |
|----------------------------------------------------------|----------------------------------------------------------------------------------------------------|--------|
| Auto Account Set<br>Clicking Next will<br>Exchange serve | <b>up</b><br>contact your e-mail server and configure your Internet service provider or Microsoft<br>r account settings. | ×      |
| <u>Y</u> our Name:                                       | Koinoxristo Grammatokibotio<br>Example: Barbara Sankovic                                                                 |        |
| <u>E</u> -mail Address:                                  | testsharedmailbox@uniwa.gr                                                                                               |        |
| Password                                                 | Example: barbara@contoso.com                                                                                             |        |
| Retype Password:                                         |                                                                                                    |        |
|                                                          | Type the password your Internet service provider has given you.                                                          |        |
|                                                          |                                                                                                    |        |
|                                                          |                                                                                                    |        |
| <u>Manually</u> configure                                | server settings or additional server types                                                                               |        |
|                                                          | < Back Next >                                                                                                    | Cancel |
|                                                          | < <u>B</u> ack <u>N</u> ext >                                                                                            | Cance  |

5. Στο επόμενο παράθυρο, δεν χρειάζεται να επιλέξετε κάτι.

| )           | Add New E-mail Account ×                                 |
|-------------|----------------------------------------------------------|
| Online sear | ch for your server settings                              |
| Configuring |                                                          |
| Configuring | e-mail server settings. This might take several minutes: |
| ~           | Establish network connection                             |
| •           | Search for testsharedmailbox@uniwa.gr server settings    |
|             | Log on to server                                         |
|             |                                                          |
|             |                                                          |
|             |                                                          |
|             |                                                          |
|             |                                                          |
|             |                                                          |
|             |                                                          |
|             |                                                          |
|             |                                                          |
|             |                                                          |
|             | < Back Next > Cancel                                     |
|             | Carlor Carlor                                            |

6. Στην συνέχεια, στο παράθυρο που θα εμφανιστεί θα πρέπει να καταχωρήσετε τα στοιχεία του **προσωπικού** σας λογαριασμού αλληλογραφίας (αυτός στον οποίο ο διαχειριστής έχει δώσει πρόσβαση στον κοινόχρηστο λογαριασμό). Προτείνεται επίσης να τσεκάρετε την επιλογή "Remember my password" ώστε το Outlook να θυμάται το password του λογαριασμού σας.

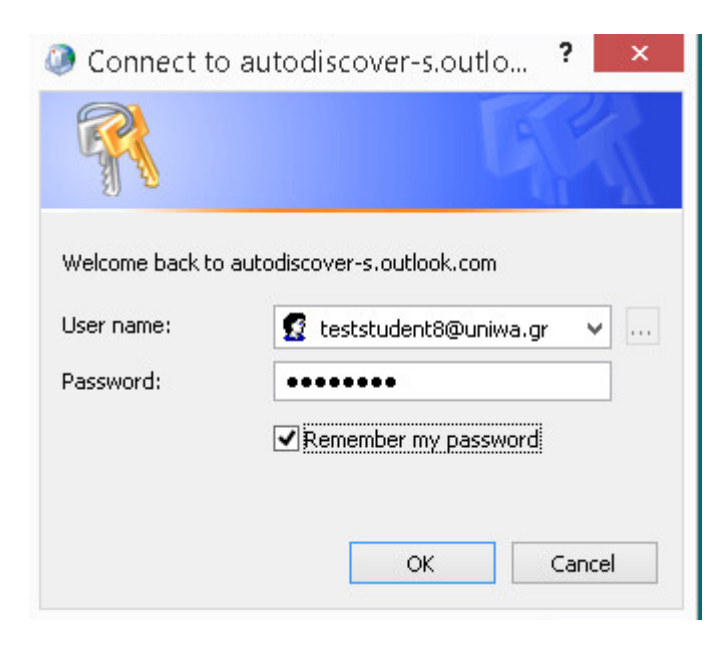

7. Εφόσον η δημιουργία του λογαριασμού είναι επιτυχής θα εμφανιστεί το παρακάτω παράθυρο και επιλέγετε "Finish".

|             | Add New E-mail Acc                                        | ount            |     | ×  |
|-------------|-----------------------------------------------------------|-----------------|-----|----|
| Congratul   | ations!                                                   |                 |     | ×  |
| Configuring | J                                                         |                 |     |    |
| Configuring | e-mail server settings. This might take several minutes:  |                 |     |    |
| ~           | Establish network connection                              |                 |     |    |
| ~           | Search for testsharedmailbox@uniwa.gr server settings     |                 |     |    |
| ~           | Log on to server                                          |                 |     |    |
| 8           | Your e-mail account is successfully configured to use Mid | crosoft Exchang | ge. |    |
| Manually    | configure server settings                                 |                 |     |    |
|             |                                                           |                 |     |    |
|             |                                                           |                 | 2 2 | St |

8. Ενδέχεται να σας εμφανιστεί και το παρακάτω μήνυμα. Στην περίπτωση αυτή απλά επιλέγετε το "OK".

| ٥ | Mail Delivery Location                                                                                                    |  |
|---|----------------------------------------------------------------------------------------------------|--|
| 0 | By adding a Microsoft Exchange account you have changed where some of your new e-mail messages and calendar information is saved.<br>These changes will take effect the next time you start Outlook. |  |
|   | OK                                                                                                    |  |

9. Εντέλει ο νέος λογαριασμός σας θα εμφανιστεί στην αριστερή στήλη του Outlook.

| 6 | 3                                    |                                                                    |                                                                                                    |                                                            |                   |               |  |  |  |  |
|---|--------------------------------------|--------------------------------------------------------------------|----------------------------------------------------------------------------------------------------|------------------------------------------------------------|-------------------|---------------|--|--|--|--|
|   | <u>F</u> ile                         | <u>E</u> dit                                                       | <u>V</u> iew                                                                                                    | <u>G</u> o                                                 | Tools             | <u>A</u> ctio |  |  |  |  |
|   | <u> N</u> e                          | :w 🔻                                                               |                                                                                                    | Sen 🦉                                                      | d/Re <u>c</u> eiv | /e 🕶 🛙 🕻      |  |  |  |  |
|   | Mail                                 |                                                                    |                                                                                                    |                                                            |                   | ~             |  |  |  |  |
|   | Favori                               | te Fold                                                            | ers                                                                                                    |                                                            |                   | *             |  |  |  |  |
|   | Drag Your Favorite Folders Here      |                                                                    |                                                                                                    |                                                            |                   |               |  |  |  |  |
|   | Mail Fo                              | olders                                                             |                                                                                                    |                                                            |                   | *             |  |  |  |  |
|   | 🔎 All I                              | Mail <b>k</b> e                                                    | ms                                                                                                    |                                                            |                   | -             |  |  |  |  |
|   | 🖃 🧐 Mailbox - Δοκιμαστικό κοινόχρη 📥 |                                                                    |                                                                                                    |                                                            |                   |               |  |  |  |  |
|   |                                      | Cor<br>Cor<br>Cor<br>Cor<br>Cor<br>Cor<br>Cor<br>Cor<br>Cor<br>Cor | iversation<br>eted Iter<br>fts<br>ox<br>ected Iter<br>k Email<br>tbox<br>Feeds<br>it Items<br>estudent<br>sh<br>rch Fold<br>al Folde<br>eted Iter<br>fts<br>ox | on His<br>ms<br>ms<br>8_teia<br>8_teia<br>lers<br>rs<br>ms | th                |               |  |  |  |  |
|   | L                                    | 🥱 Jun                                                              | k E-mail                                                                                                    |                                                            |                   | -             |  |  |  |  |
| E | A M                                  | ail                                                                |                                                                                                    |                                                            |                   | -             |  |  |  |  |
|   | Ca                                   | lendar                                                             |                                                                                                    |                                                            |                   | -             |  |  |  |  |
| 8 | Co                                   | ontacts                                                            |                                                                                                    |                                                            |                   |               |  |  |  |  |
| 6 | 💙 Та                                 | sks                                                                |                                                                                                    |                                                            |                   |               |  |  |  |  |
|   |                                      |                                                                    |                                                                                                    | 1                                                          |                   |               |  |  |  |  |
| D | one                                  |                                                                    |                                                                                                    |                                                            |                   |               |  |  |  |  |
|   | come                                 |                                                                    |                                                                                                    |                                                            |                   |               |  |  |  |  |

### Οδηγίες ρύθμισης Κοινόχρηστου email λογαριασμού (Shared mailbox) σε Outlook 2007 που υπάρχει ήδη εγκατεστημένος προσωπικός λογαριασμός αλληλογραφίας.

To Outlook 2007, δεν επιτρέπει την ταυτόχρονη εγκατάσταση δύο λογαριασμών αλληλογραφίας τύπου Exchange. Συνεπώς εφόσον έχετε ήδη εγκαταστημένος στον Outlook τον προσωπικό σας λογαριασμό αλληλογραφίας θα πρέπει ακολουθήσετε τα παρακάτω βήματα για την προσθήκη του Κοινόχρηστου λογαριασμού.

# 1. Κλείνετε το Outlook αν το έχετε ήδη ανοιχτό. Στην συνέχεια πηγαίνετε στο Control Panel των windows και επιλέγετε το "Mail (32bit)".

| 9                                                        | All Control Panel Items             |            | _ 1                    |   |
|----------------------------------------------------------|-------------------------------------|------------|------------------------|---|
| 🔄 🌛 👻 🛧 📴 🕨 Control Par                                  | nel 🔸 All Control Panel Items       | v ¢        | Search Control Panel   | Q |
| Adjust your computer's sett                              | ings                                |            | View by: Small icons 🔻 |   |
| 🏲 Action Center                                          | Add features to Windows 8.1         | 🗟 Adminis  | strative Tools         |   |
| AutoPlay                                                 | Real BitLocker Drive Encryption     | 💶 Color M  | anagement              |   |
| Credential Manager                                       | Date and Time                       | 🔣 Default  | Programs               |   |
| 🚔 Device Manager                                         | Devices and Printers                | 🔄 Display  |                        |   |
| 🕲 Ease of Access Center 🛛 🎇 Family Safety 🐼 File History |                                     |            | ory                    |   |
| Flash Player (32-bit)                                    | Folder Options                      | 🔥 Fonts    |                        |   |
| 🍓 HomeGroup                                              | 🔒 Indexing Options                  | 🔂 Internet | Options                |   |
| 📖 Keyboard                                               | 📌 Language                          | 🖾 Locatio  | n Settings             |   |
| Mail (32-bit)                                            | Mouse                               | 👫 Networl  | c and Sharing Center   |   |
| 🔜 Notification Area Icons                                | 🗹 Personalization                   | 🛄 Phone a  | nd Modem               |   |
| Power Options                                            | 📷 Programs and Features             | P Recover  | у                      |   |
| 🔗 Region                                                 | 🐻 RemoteApp and Desktop Connections | Sound      |                        |   |
| Speech Recognition                                       | Storage Spaces                      | 🔞 Sync Ce  | nter                   |   |
| 🕎 System                                                 | Taskbar and Navigation              | 📧 Trouble  | shooting               |   |
| & User Accounts                                          | 🕀 Windows Defender                  | 🔐 Window   | vs Firewall            |   |
| 🐼 Windows Update                                         | Work Folders                        | 🕐 Αλληλο   | γραφία                 |   |

2. Στο επόμενο παράθυρο, επιλέγετε το "E-mail Accounts".

| )          | Mail Setup - Outlook                                                                     | >               |
|------------|------------------------------------------------------------------------------------------|-----------------|
| E-mail Ac  | counts                                                                                   |                 |
|            | Setup e-mail accounts and directories.                                                   | E-mail Accounts |
| Data File: | s                                                                                        |                 |
| <b>\$</b>  | Change settings for the files Outlook uses to<br>store e-mail messages and documents.    | Data Files      |
| Profiles - |                                                                                          |                 |
|            | Setup multiple profiles of e-mail accounts and data files. Typically, you only need one. | Show Profiles   |
|            |                                                                                          |                 |
|            |                                                                                          | Close           |

3. Επιλέγετε τον προσωπικό σας λογαριασμό και πατάτε το "Change".

|           |                             |                          | A                  | ccount Settings       |                        |               |
|-----------|-----------------------------|--------------------------|--------------------|-----------------------|------------------------|---------------|
| E-ma<br>Y | ail Account<br>ou can add c | <b>s</b><br>or remove an | account. You can : | select an account and | I change its settings. |               |
| -mail     | Data Files                  | RSS Feeds                | SharePoint Lists   | Internet Calendars    | Published Calendars    | Address Books |
| 🚰 Ne      | ew 🎘 R                      | epair 😭                  | Change 🕑 s         | Set as Default 🗙 R    | emove 🕈 🖶              |               |
|           |                             |                          |                    | Туре                  |                        |               |
| Name      |                             |                          |                    |                       |                        |               |

4. Στο επόμενο παράθυρο επιλέγετε "More Settings".

| ٩                                                        | Change E-mail Account                                        |            | ×      |
|----------------------------------------------------------|--------------------------------------------------------------|------------|--------|
| Microsoft Exchange Setting<br>You can enter the required | <b>gs</b><br>d information to connect to Microsoft Exchange. |            | ×      |
| Type the name of your Microsof<br>administrator.         | t Exchange server. For information, see your system          |            |        |
| Microsoft Exchange server:                               | 96bf210d-2bfd-4d03-ab13-db7ec37c8b0a@uniwa.gr                |            |        |
|                                                          | ✓ Use Cached Exchange Mode                                   |            |        |
| is usually your user name.                               |                                                              |            |        |
| User Name:                                               | ΔΟΚΙΜΑΣΤΙΚΟΣ ΧΡΗΣΤΗΣ                                         | Check Name |        |
|                                                          |                                                              |            |        |
|                                                          |                                                              |            |        |
|                                                          |                                                              |            |        |
|                                                          |                                                              |            |        |
|                                                          |                                                              |            |        |
|                                                          |                                                              |            |        |
|                                                          |                                                              | More Se    | ttings |

5. Στο επόμενο παράθυρο επιλέγετε την καρτέλα "Advanced" και πατάτε το κουμπί "Add".

| General        | Advanced                                                                                                | Security                                                                           | Connection                                                  | Remote Mai                 |
|----------------|----------------------------------------------------------------------------------------------------|------------------------------------------------------------------------------------|-------------------------------------------------------------|----------------------------|
| Mailbo<br>Open | xes<br>these additio                                                                                    | nal mailbo;                                                                        | xes:                                                        |                            |
|                |                                                                                                    |                                                                                    |                                                             | Add<br>Remove              |
|                |                                                                                                    |                                                                                    |                                                             |                            |
| Cache          | d Exchange I<br>e Cached Exc                                                                            | Mode Setti<br>:hange Mo                                                            | ngs<br>de                                                   |                            |
|                | d Exchange I<br>e Cached Exc<br>Download sh<br>Download Pu                                              | Mode Setti<br>change Mo<br>ared folde<br>iblic Folder                              | ngs<br>de<br>rs (excludes m<br>Favorites                    | ail folders)               |
| Cache          | d Exchange I<br>e Cached Exc<br>Download sh<br>Download Pu<br>x Mode                                    | Mode Setti<br>change Mo<br>ared folde<br>blic Folder                               | ngs<br>de<br>rs (excludes m<br>Favorites                    | ail folders)               |
| Cache          | d Exchange I<br>e Cached Exc<br>Download sh<br>Download Pu<br>x Mode<br>ailbox mode i<br>ext time Outlo | Mode Setti<br>change Mo<br>ared folde<br>blic Folder<br>is undefine<br>pok starts. | ngs<br>de<br>rs (excludes m<br>Favorites<br>d and will be c | ail folders)<br>determined |

6. Έπειτα συμπληρώνετε τον Κοινόχρηστο λογαριασμό που θέλετε να προσθέσετε και πατάτε "ΟΚ".

| ٩      | Add Mailb          | ох     |
|--------|--------------------|--------|
| Add ma | ilbox:             |        |
| testsh | aredmailbox@uniwa. | gr     |
|        | ОК                 | Cancel |

7. Στο επόμενο παράθυρο πατάτε "ΟΚ".

| eneral | Advanced                                                                                                | Security                                                                            | Connection                                                  | Remote Mail                 |
|--------|----------------------------------------------------------------------------------------------------|-------------------------------------------------------------------------------------|-------------------------------------------------------------|-----------------------------|
| Mailbo | xes                                                                                                    |                                                                                     |                                                             |                             |
|        | these additio                                                                                           | inal mailbo:<br>IKO SH MA                                                           | Xes:                                                        |                             |
|        |                                                                                                    |                                                                                     |                                                             | Add                         |
|        |                                                                                                    |                                                                                     |                                                             | Remove                      |
| 2      |                                                                                                    |                                                                                     |                                                             |                             |
|        |                                                                                                    |                                                                                     |                                                             |                             |
| Cache  | d Exchange I                                                                                            | Mode Setti                                                                          | ngs                                                         |                             |
| Cache  | d Exchange I<br>e Cached Exc                                                                            | Mode Setti<br>:hange Mo                                                             | ngs<br>de                                                   |                             |
| Cache  | d Exchange I<br>e Cached Exc<br>Download sh                                                             | Mode Setti<br>change Mo<br>ared folde                                               | ngs<br>de<br>rs (excludes m                                 | nail folders)               |
| Cache  | d Exchange I<br>e Cached Exc<br>Download sh<br>Download Pu                                              | Mode Setti<br>:hange Mo<br>ared folde<br>iblic Folder                               | ngs<br>de<br>rs (excludes m<br>Favorites                    | nail folders)               |
| Cache  | d Exchange I<br>e Cached Exc<br>Download sh<br>Download Pu                                              | Mode Setti<br>change Mo<br>ared folde<br>blic Folder                                | ngs<br>de<br>rs (excludes m<br>Favorites                    | aail folders)               |
| Cache  | d Exchange I<br>e Cached Exc<br>Download sh<br>Download Pu                                              | Mode Setti<br>change Mo<br>ared folde<br>blic Folder                                | ngs<br>de<br>rs (excludes m<br>Favorites                    | ail folders)                |
| Cache  | d Exchange I<br>e Cached Exc<br>Download sh<br>Download Pu<br>x Mode                                    | Mode Setti<br>change Mo<br>ared folder<br>blic Folder                               | ngs<br>de<br>rs (excludes m<br>Favorites<br>d and will be c | ail folders)                |
| Cache  | d Exchange I<br>e Cached Exc<br>Download sh<br>Download Pu<br>x Mode<br>ailbox mode i<br>ext time Outlo | Mode Setti<br>change Mo<br>ared folde<br>blic Folder<br>is undefine<br>pok starts.  | ngs<br>de<br>rs (excludes m<br>Favorites<br>d and will be d | ail folders)<br>determined  |
| Cache  | d Exchange I<br>e Cached Exc<br>Download sh<br>Download Pu<br>x Mode<br>ailbox mode i<br>ext time Outlo | Mode Setti<br>change Mo<br>ared folder<br>blic Folder<br>is undefine<br>pok starts. | ngs<br>de<br>rs (excludes m<br>Favorites<br>d and will be d | aail folders)<br>determined |

8. Στα επόμενα παράθυρα επιλέγετε το "Next" και τέλος το "Finish".

| ٩ | Change E-mail Account                                                                                                    |
|---|----------------------------------------------------------------------------------------------------|
|   | Congratulations!<br>You have successfully entered all the information required to setup your<br>account.<br>To close the wizard, click Finish. |
|   | < Back Finish                                                                                                    |

9. Κλείστε όλα τα σχετικά παράθυρα και ανοίξτε το Outlook 2007.

10. Πλέον μέσα στο Outlook θα εμφανίζεται και ο Κοινόχρηστος Λογαριασμός.

| <u>F</u> ile <u>E</u> dit <u>V</u> iew <u>G</u> o <u>T</u> ools <u>A</u> ctions <u>H</u> elp                                                                                                    |             |
|----------------------------------------------------------------------------------------------------|-------------|
| 😭 New 👻 🖨 🎦 🗙 🖾 Not Junk 🛛 😂 Reply                                                                                                    | Reply to Al |
| Mail                                                                                                    | ~           |
| Favorite Folders                                                                                                    | *           |
| Mail Folders                                                                                                    | \$          |
| All Mail Rems                                                                                                    | -           |
| <ul> <li>ΔΟΚΙΜΑΣΤΙΚΟΣ ΧΡΗΣΤΗΣ</li> <li>Personal Folders</li> <li>UNIWA DOKIMASTIKO SH MAIL</li> <li>Archive</li> <li>Conversation History</li> <li>Deleted Items</li> <li>Drafts</li> <li>Infected Items</li> <li>Junk Email</li> <li>Outbox</li> <li>RSS Feeds</li> <li>Sent Items</li> <li>Sent Items</li> <li>Trash</li> </ul> |             |

From: https://wiki.noc.uniwa.gr/ - UNIWA NOC Documentation Wiki

Permanent link: https://wiki.noc.uniwa.gr/doku.php?id=instructions\_for\_outlook2007\_sharedmailbo

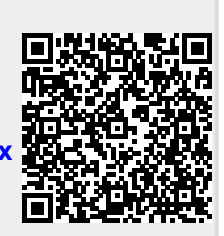

Last update: 2018/10/05 09:52